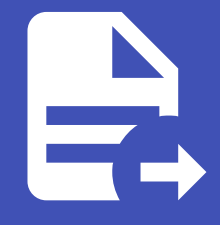

#### ABLESTACK Online Docs ABLESTACK-V4.0-4.0.15

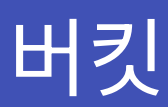

#### 🕗 Check

버킷을 생성하기 전에 반드시 확인하세요!

- 1. 지원되는 개체 저장소 시스템이 설정되어 있어야 합니다.
- 2. 설정된 개체 저장소 시스템을 개체 저장소 풀에 추가해야 합니다.
- 3. 적절한 액세스 정책 및 권한을 사전에 구성하는 것이 좋습니다.

# 👉 🔗 Object 스토리지 가이드

개요

버킷은 개체(Object)를 저장하기 위한 논리적 컨테이너로, 개체 저장소에서 데이터를 효율적으로 관리하는 기본 단위입니다. 일 반적인 파일 시스템과 달리, 개체 저장소에서는 데이터가 파일이 아닌 개체 단위로 저장됩니다. 즉, 각 개체는 메타데이터와 고유 한 식별자를 가지며, 독립적으로 관리됩니다.

버킷은 이미지, 동영상, 문서, 로그 파일 등 모든 유형의 데이터를 저장할 수 있으며, 대량의 데이터를 안정적으로 보관하는 데 적 합합니다.

또한, 버킷은 퍼블릭 또는 프라이빗으로 설정할 수 있어 보안 요구 사항에 따라 접근 권한을 조정할 수 있습니다. 기업 환경에서는 버킷을 활용하여 백업, 아카이빙, 빅데이터 분석 등 다양한 용도로 데이터를 저장하고 관리합니다. 이처럼, 버킷은 개체 저장소에 서 데이터를 저장하고 조직화하는 핵심 요소로 작용합니다.

## 버킷 목록 조회

1. 모든 버킷 목록을 확인하는 화면입니다. 생성된 버킷 목록을 확인하거나 정보를 확인할 수 있습니다.

|                                                           | <b>C</b> K | <⊑ ₪ 기본보기                       |             |              |          | <del>ଅଧ</del> ନ ପ୍ | C admin cloud |
|-----------------------------------------------------------|------------|---------------------------------|-------------|--------------|----------|--------------------|---------------|
| △ 컴퓨트                                                     | ÷          | 슈 / 배킷 C 업데이트 프로젝트              |             | 버킷 만들기 + 검색  |          |                    | ٩             |
| 11 스토리지<br>11 볼륨                                          | ^          | 이름                              | ☆ 상태        | ↓ Object 저장소 | ¢ 37     | ☆ 계정               | \$ ¥          |
| 표 스냅샷                                                     |            | adminbucket                     | : • Created | Glue-Object  | 0.00 GiB | admin              |               |
| <ul> <li>         · · · · · · · · · · · · · · ·</li></ul> |            | 전체 1개 항목 중 1-1표시 < 1 > 20 / 쪽 > |             |              |          |                    |               |
| 🔶 네트워크                                                    | ~          |                                 |             |              |          |                    |               |
| 지미이 자                                                     | ~          |                                 |             |              |          |                    |               |
| 11 이벤트                                                    |            |                                 |             |              |          |                    |               |
| [" 프로젝트                                                   |            |                                 |             |              |          |                    |               |
| 요) 역할                                                     |            |                                 |             |              |          |                    |               |
| <i>হ</i> ি নাম                                            |            |                                 |             |              |          |                    |               |
| 电 도메인                                                     |            |                                 |             |              |          |                    |               |
| ① 인프라스트럭쳐                                                 | ~          |                                 |             |              |          |                    |               |
| 🗂 서비스 오퍼링                                                 | ~          |                                 |             |              |          |                    |               |
| 1월 구성                                                     | ~          |                                 |             |              |          |                    |               |
| <i>1</i> <sup>39</sup> 도구                                 | ~          |                                 |             |              |          |                    |               |
| (바 할당                                                     | ~          |                                 |             |              |          |                    |               |
| EI API문서                                                  |            |                                 |             |              |          |                    | 8<br>10<br>10 |

#### i Info

프로젝트 버튼을 활성화할 때 해당 프로젝트에 대한 정보를 버킷 목록에서 확인할 수 있습니다.

# 버킷 만들기

1. 스토리지의 버킷에서 상단의 버킷 만들기 버튼을 클릭합니다.

|                                            | К  | ☞ 기본보기                         |             |             |          | <u> ଏ</u> ଷ v 👍 📫 🤇 | c admin cloud  |
|--------------------------------------------|----|--------------------------------|-------------|-------------|----------|---------------------|----------------|
| ○ 컴퓨트                                      | ÷  | 슈 / 버킷 C 업데이트 프로젝트             |             | 버킷 만들기 + 검색 |          |                     | Q              |
| 1. 스토리지<br>목, 볼륨                           | ^  | 이풍                             | ☆ 상태        | 버킷 만들기      | ‡ ヨバ     | ☆ 계정                | ¢              |
| 표 스냅샷                                      |    | adminbucket                    | 🗄 🗧 Created | Glue-Object | 0.00 GiB | admin               |                |
| <ul><li>☑ 버킷</li><li>☞ 공유 파일 시스템</li></ul> | 2  | 변체 1개 항목 중 1-1표시 < 1 > 20 /쪽 ∨ |             |             |          |                     |                |
| 🔅 네트워크                                     | ř  |                                |             |             |          |                     |                |
| 조 이미지                                      | ř  |                                |             |             |          |                     |                |
| EV 이벤트                                     |    |                                |             |             |          |                     |                |
| [" 프로젝트                                    |    |                                |             |             |          |                     |                |
| A: 역할                                      |    |                                |             |             |          |                     |                |
| 원 계정<br>                                   |    |                                |             |             |          |                     |                |
| 면 도메인                                      |    |                                |             |             |          |                     |                |
| 1111 인프라스트닉셔                               | Č. |                                |             |             |          |                     |                |
| 🗂 서비스 오퍼링                                  | ř  |                                |             |             |          |                     |                |
| 1월 구성                                      | ř  |                                |             |             |          |                     |                |
| ₽ 도구                                       | ř  |                                |             |             |          |                     |                |
| () 할당                                      | ~  |                                |             |             |          |                     |                |
| EI API문서                                   |    |                                |             |             |          |                     | ()<br>()<br>() |

#### 2. 버킷 만들기 버튼을 클릭한 화면입니다.

| ABLESTACK                                       | 토 미 기본보기                      | V                            | ,      |            |          | 생성 🗸 🌆 🕻 | admin cloud             |
|-------------------------------------------------|-------------------------------|------------------------------|--------|------------|----------|----------|-------------------------|
| <ul> <li>⑦ 대시보드</li> <li>△ 컴퓨트 </li> </ul>      | 습 / 버킷 C 업데이트 프로젝트            |                              |        | 버킷만들기 + 검색 |          |          | ٩                       |
| 1 스토리지 · · · · · · · · · · · · · · · · · · ·    | 이름                            | Ales                         | Object | + TIXIA    | \$ 크기    | \$ 계정    | 0 ¥                     |
| 번 볼륨<br>4만 스냅샷                                  | adminbucket                   | 버킷 만들기 ⑦                     |        | ×          | 0.00 GiB | admin    |                         |
| <ul> <li>☑ 버킷</li> <li>☞ 공유 파일 시스템</li> </ul>   | 전체 1개 항목 중 1-1표시 < 1 > 20/쪽 > | * 이름<br>                     |        |            |          |          |                         |
| <br>중 네트워크                                      |                               | • Object 스토리지<br>Glue-Object |        | v          |          |          |                         |
| [전] 이미지 · · · · · · · · · · · · · · · · · · ·   |                               | <b>할당량(GB)</b><br>할당         |        |            |          |          |                         |
| [1] 프로젝트                                        |                               | 암호화                          |        |            |          |          |                         |
| <ul> <li>R: 역할</li> <li>R: 계정</li> </ul>        |                               | 버전 관리                        |        |            |          |          |                         |
| <ul> <li>田 도메인</li> <li>(前) 인프라스트럭쳐 </li> </ul> |                               | 객체 장금                        |        |            |          |          |                         |
| 🖆 서비스 오퍼링 🛛 🗸                                   |                               | 버킷 정책                        |        | × .        |          |          |                         |
| © 78 ×                                          |                               |                              |        | 취소 확인      |          |          |                         |
| (년) 철당<br>· · · · · · · · · · · · · · · · · · · |                               |                              |        |            |          |          |                         |
| EB API 문서                                       |                               |                              |        |            |          |          | (iii)<br>(iii)<br>(iii) |

- 이름: 이름을 입력합니다.
- **Object 스토리지:** Object 스토리지를 선택합니다.
- **할당량(GB):** 할당량(GB)을 입력합니다.

• 버킷 정책: 버킷 정책을 선택합니다.

# 버킷 삭제

1. 버킷 상세 오른쪽 상단의 버킷 삭제 버튼을 클릭합니다.

|                                 | 도 🗇 기본보기                              |                            |           |          |       | 생성         | × @ 0             | admin cloud |
|---------------------------------|---------------------------------------|----------------------------|-----------|----------|-------|------------|-------------------|-------------|
| △ 컴퓨트                           | 습 / 버킷 / adminbucket C 업데이트           |                            |           |          |       |            |                   |             |
| 팀 스토리지 ·                        | adminbucket                           | 상세 브라우저 이벤트                |           |          |       |            |                   | 버킷 삭기       |
| 표· 스냅샷<br>당· 버킷                 |                                       | 레별 💠 유형                    | \$ 상태     | ≑ 사용자 이름 |       | 도메인 💠 생성일  |                   | ÷ ±         |
| 🖻 공유 파일 시스템                     | 상태<br>Created                         | INFO BUCKET.CREATE         | Completed | admin    | admin | ROOT 2025. | 3. 18. 오전 5:08:27 |             |
| 에트워크                            | • • • • • • • • • • • • • • • • • • • | INFO BUCKET.CREATE         | Started   | admin    | admin | ROOT 2025. | 3. 18. 오전 5:08:18 |             |
|                                 | · · · · · · · · · · · · · · · · · · · | INFO BUCKET.CREATE         | Scheduled | admin    | admin | ROOT 2025. | 3. 18. 오전 5:08:18 |             |
| 한 이벤트                           | 옷 admin                               | 전체 3 개 항목 중 1-3 표시 🛛 < 📘 > | 10/쪽 ∨    |          |       |            |                   |             |
| [ <sup>11]</sup> 프로젝트<br>ALI 역학 | 생성일<br>쓴 2025. 3. 18. 오전 5:08:18      |                            |           |          |       |            |                   |             |
| A 110                           |                                       |                            |           |          |       |            |                   |             |
| <b>면</b> 도메인                    |                                       |                            |           |          |       |            |                   |             |
| 命 인프라스트럭쳐                       |                                       |                            |           |          |       |            |                   |             |
| 📩 서비스 오퍼링                       |                                       |                            |           |          |       |            |                   |             |
| 추 구성                            |                                       |                            |           |          |       |            |                   |             |
| ₯ 도구                            |                                       |                            |           |          |       |            |                   |             |
| (은 할당 · ·                       |                                       |                            |           |          |       |            |                   |             |
|                                 |                                       |                            |           |          |       |            |                   |             |

2. 버킷 삭제 버튼을 클릭한 화면입니다.

|                                                                                                    | 표 한 기본보기                                          | v                             |                                            |                   |               |               | <u> ଏ</u> ଖ ଏ 🖓 🕼 🗘                                        | AC admin cloud |
|----------------------------------------------------------------------------------------------------|---------------------------------------------------|-------------------------------|--------------------------------------------|-------------------|---------------|---------------|------------------------------------------------------------|----------------|
| <ul> <li>○ 컴퓨트</li> <li>✓</li> </ul>                                                                                                    | 습 / 버킷 / adminbucket (C 업데이트)                     |                               |                                            |                   |               |               |                                                            | 20             |
| 11 스토리지 · · · · · · · · · · · · · · · · · · ·                                                                                                    | adminbucket                                       | 상세 브라우저 <b>이벤트</b>            |                                            |                   |               |               |                                                            |                |
| <ul> <li>당 버킷</li> <li>금 공유 파일 시스템</li> </ul>                                                                                                    | 성택<br>● Created                                   | 레벨 수 유형<br>INFO BUCKET.CREATE | <ul><li>♦ 상태</li><li>● Completed</li></ul> | ↓ 사용자 이름<br>admin | ≎ 계정<br>admin | 후 도메인<br>ROOT | <ul> <li>◆ 생성일</li> <li>2025. 3. 18. 오전 5:08:27</li> </ul> | ¢ ¥            |
| <ul> <li>해트워크 ·</li> <li>·</li> <li>·</li></ul> | 아이디<br>450d0ac7-4436-4973-8d88-8c49932de5c2<br>계정 | INFO BUCKET.CREATE<br>버킷 삭제   | Started                                    | admin             | admin         | ROOT          | 2025. 3. 18. 오전 5:08:18<br>2025. 3. 18. 오전 5:08:18         |                |
| 반 이벤트<br>[11] 프로젝트<br>[43] 영화                                                                                                    | 유 admin<br>생생일<br>큰 2025.3.18.오전 5:06:18          | 이 버킷을 삭제할 것인지 확인해 주세요.        | 최소 화이                                      |                   |               |               |                                                            |                |
| 永 계정<br>편 도매인                                                                                                    |                                                   |                               |                                            |                   |               |               |                                                            |                |
| <ul> <li>☆ 인프라스트럭쳐 ~</li> <li>☆ 서비스 오퍼링 ~</li> </ul>                                                                                                    |                                                   |                               |                                            |                   |               |               |                                                            |                |
| (양 구성 · ·<br>양 도구 · ·                                                                                                    |                                                   |                               |                                            |                   |               |               |                                                            |                |
| (영·월당) ~                                                                                                    |                                                   |                               |                                            |                   |               |               |                                                            | (B)            |
|                                                                                                    |                                                   |                               |                                            |                   |               |               |                                                            | \$             |

버킷 업데이트

#### 1. 버킷 상세 오른쪽 상단의 버킷 업데이트 버튼을 클릭합니다.

|                                               | ☲ ☞ 기본보기                                       |                               |                                             |                   |                      | <u> ଏଖ v</u> ଜ୍ୟୁ 🗘                                      | AC admin clo |
|-----------------------------------------------|------------------------------------------------|-------------------------------|---------------------------------------------|-------------------|----------------------|----------------------------------------------------------|--------------|
| 전 대시보드                                        | 습 / 버킷 / adminbucket C 압데이트                    |                               |                                             |                   |                      |                                                          | 2            |
| 표 스토리지 ·                                      | ₩ adminbucket                                  | 상세 브라우저 이벤트                   |                                             |                   |                      |                                                          | 버킷 업데이트      |
| <ul> <li>✓ 버킷</li> <li>☞ 공유 파일 시스템</li> </ul> | 상태<br>● Created                                | 레벨 수 유형<br>INFO BUCKET.CREATE | <ul><li></li></ul>                          | ↓ 사용자 이름<br>admin |                      | l인 \$ 생성일<br>OT 2025. 3. 18. 오전 5:08:27                  | \$ 1         |
| <ul><li>에트워크 ·</li><li>전 이미지 ·</li></ul>      | 0f0[C]<br>450d0ac7-4436-4973-8d88-8c49932de5c2 | INFO BUCKET.CREATE            | <ul><li>Started</li><li>Scheduled</li></ul> | admin<br>admin    | admin RO<br>admin RO | OT 2025. 3. 18. 오전 5:08:18<br>OT 2025. 3. 18. 오전 5:08:18 |              |
| 반 이벤트<br>[11] 프로젝트<br>AL 역할                   | 사 admin<br>생성일<br>럼 2025. 3. 18. 오전 5:08:18    | 전체 3 개 항목 중 1~3 표사 < 1 >      | 10/쪽 ∨                                      |                   |                      |                                                          |              |
| 또 도메인<br>요 인프라스트럭쳐 V                          |                                                |                               |                                             |                   |                      |                                                          |              |
| ✿ 서비스오퍼링 ~ ☞ 구성 ~                             |                                                |                               |                                             |                   |                      |                                                          |              |
| 종 도구 ·                                        |                                                |                               |                                             |                   |                      |                                                          |              |
| EI API문서                                      |                                                |                               |                                             |                   |                      |                                                          |              |

2. 버킷 업데이트 버튼을 클릭한 화면입니다.

|                                                                                         | 프 기본보기                                         | × ]             |          |                |                |      | 생성 Y 👍 🗘                                           | AC admin cloud |
|-----------------------------------------------------------------------------------------|------------------------------------------------|-----------------|----------|----------------|----------------|------|----------------------------------------------------|----------------|
| <ul> <li>· 대시보트</li> <li>· 컴퓨트</li> <li>· · · · · · · · · · · · · · · · · · ·</li></ul> | 습 / 버킷 / adminbucket (C 업데이트)                  |                 |          |                |                |      |                                                    | 20             |
| 王 스토리지 · · · · · · · · · · · · · · · · · · ·                                            | adminbucket                                    | 상세 브라우저 이벤트     | A 4155 A |                | 수 개지           |      |                                                    |                |
| <ul><li>☆ 버킷</li><li>☞ 공유 파일 시스템</li></ul>                                              | 상태<br>● Created                                | 배킹 업데이트 ⑦       | × 84     | admin          | admin          | ROOT | · 2025. 3. 18. 오전 5:08:27                          |                |
| 중네트워크 →                                                                                 | 아이디<br>태) 450d0ac7-4436-4973-8d88-8c49932de5c2 | 할당량(GB)         |          | admin<br>admin | admin<br>admin | ROOT | 2025. 3. 18. 오전 5:08:18<br>2025. 3. 18. 오전 5:08:18 |                |
| 한 이벤트                                                                                   | 계정<br>유 admin                                  | 9호화             |          |                |                |      |                                                    |                |
| [ <sup>11]</sup> 프로젝트<br>At 역할                                                          | 생성일<br>芭 2025. 3. 18. 오전 5:08:18               | 버전 관리           |          |                |                |      |                                                    |                |
|                                                                                         |                                                | 버킷 정책<br>Public |          |                |                |      |                                                    |                |
| ① 인프라스트럭쳐 ~ ① 서비스 오퍼링 ~                                                                 |                                                |                 | 취소 확인    |                |                |      |                                                    |                |
| _<br>@ 구성                                                                               |                                                |                 |          |                |                |      |                                                    |                |
| <ul> <li>Ø 도구     <li>✓     <li>④ 할당     <li>✓     </li> </li></li></li></ul>           |                                                |                 |          |                |                |      |                                                    |                |
| III API 문서                                                                              |                                                |                 |          |                |                |      |                                                    | ()<br>()<br>() |

- **할당량(GB):** 할당량(GB)을 입력합니다.
- 버킷 정책: 버킷 정책을 선택합니다.

삭제

1. 업로드된 파일을 삭제할 수 있습니다. 삭제할 파일을 선택한 후 삭제 버튼을 클릭하면 해당 파일이 제거됩니다.

|                          | CK . | 至 ₪ 기본보기                                   |                                           | 생성 🗸 🕞 🗘 ec admin       |
|--------------------------|------|--------------------------------------------|-------------------------------------------|-------------------------|
| › 레지노드<br>> 컴퓨트          | ~    | 습 / 버킷 / adminbucket C 업데이트                |                                           |                         |
| 스토리지                     | ^    | _                                          | 사내 비카오카 이네트                               |                         |
| 드 <sup>송동</sup><br>& 스냅샷 |      | adminbucket                                |                                           |                         |
| 문 버킷                     |      | 상태                                         | 企 / ppt                                   |                         |
| 공유 파일 시스템<br>네트워크        | v    | Created                                    | 현재 디렉티리의 접두사 기반 검색                        | 검색 C 업데이트 (1 업로드 (0)    |
| 0 0 7                    | ~    | 450d0ac7-4436-4973-8d88-8c49932de5c2<br>계정 | 이동         \$ 371                         | ☆ 마지막 업데이트 ↔            |
| 이벤트                      |      | A admin                                    | ✓ 에이블스택 표준교육자료v4.3.pdf 22.95 MB           | 2025. 3. 19. 오전 5:29:32 |
| 프로젝트<br>역할<br>계정         |      | 생성일<br>금 2025. 3. 18. 오전 5:08:18           | ABLECLOUD OpenvSwitch 구성 기이드.pptx 1.67 MB | 2025. 3. 19. 오전 5:18:44 |
| 도메인                      |      |                                            |                                           |                         |
| 인프라스트럭쳐                  | v    |                                            |                                           |                         |
| 서비스 오퍼링                  | ~    |                                            |                                           |                         |
| 구성                       | ~    |                                            |                                           |                         |
| 도구                       | ~    |                                            |                                           |                         |
| 할당                       | ~    |                                            |                                           |                         |
| ] API 문서                 |      |                                            |                                           |                         |

버킷 상세 탭

1. 버킷 목록 조회에서 확인하고 싶은 버킷 목록을 조회합니다. 버킷에 대한 상세 정보를 확인하는 화면입니다. 해당 버킷에 대 한 크기, UUID, 이름 등 상세 정보를 확인할 수 있습니다.

|                                           | ΞK     | <≡ □ 기본보기                                   |                                                   | 생성 🗸 🕞 🗘 admin cloud |
|-------------------------------------------|--------|---------------------------------------------|---------------------------------------------------|----------------------|
| <ul> <li>· 데시보드</li> <li>· 컴퓨트</li> </ul> | Ŷ      | 습 / 버킷 / adminbucket (C 업데이트)               |                                                   |                      |
| E 스토리지<br>E 볼륨                            | ^      | ∀ adminbucket                               | <b>상체</b> 프라우저 이번트                                |                      |
| 표판 스냅샷<br>당 버킷                            |        |                                             | 90[1]<br>450d0ac7-4436-4973-8d88-8c49932de5c2     |                      |
| 공유 파일 시스템                                 | ~      | Created O(O[C]                              | 0)B<br>adminbucket                                |                      |
| 전 이미지                                     | Ŷ      | · · · · · · · · · · · · · · · · · · ·       | ana<br>Created<br>Object 78≙<br>Otto Object       |                      |
| 11 프로젝트                                   |        | X admin<br>생성일<br>巴 2025. 3. 18. 오전 5:08:18 | une-uoject<br>27<br>30.61 MB                      |                      |
| 유 계정<br>다. 드레이                            |        |                                             | URL<br>http://10.10.31.11:33000/adminbucket       |                      |
| ·민 도세진                                    | ×      |                                             | 백제는 가<br>SVLKSK758A0TQ24BIRA<br>비밀 카              |                      |
| 서비스 오퍼링 ② 구성                              | ×<br>× |                                             | nPLdtPpVI3rme0HLL7X7VeAgTmGcRApXEwpwmn8 788 admin |                      |
| Ø ⊑7                                      | ¥      |                                             | 생성열<br>2025. 3. 18. 오전 5:08:18                    |                      |
| EBI API문서                                 | Ŷ      |                                             | 100<br>100<br>12単称                                |                      |
|                                           |        |                                             | true<br>버전 관리<br>true                             | æ                    |
| <b>L</b>                                  |        |                                             |                                                   | 8                    |

버킷 브라우저 탭

1. 버킷에 대한 브라우저를 확인 및 관리하는 화면입니다. 해당 버킷에서 조회 및 관리할 수 있습니다.

|                                                               | < 2 | 클 ₪ 기본보기                                                       |                                                                         | 생성 🗸 🕞 🗘 admin cloud                                 |
|---------------------------------------------------------------|-----|----------------------------------------------------------------|-------------------------------------------------------------------------|------------------------------------------------------|
|                                                               | ~ 6 | ☆ / 버킷 / adminbucket (C 업데이트)                                  |                                                                         | 2 O                                                  |
| 팀 스토리지 ·<br>팀 볼륨<br>&P 스냅샷                                    | ^   | adminbucket                                                    | 상세 브라우지 이번트                                                             |                                                      |
| <ul> <li>☆ 버킷</li> <li>☞ 공유 파일 시스템</li> <li>☆ 네트워크</li> </ul> | ~   | 상태<br>● Created<br>이이디                                         | <ul> <li>☆ / ppt</li> <li>한제 디메티의 음두사 기반 검색</li> </ul>                  | 권색 (C 암데이트) (그 암프트                                   |
| 전 이미지 · · · · · · · · · · · · · · · · · · ·                   | ~   | # 45040ac7-4436-4973-8688-8c49932de5c2<br>계정<br>A admin<br>생성일 | 이름         +         크기           이이불스택표준교육자료_v4.3.pdf         22.95 MB | 이지막 업데이트         수           2025. 3. 19. 오전 5:18:58 |
| A: 역할<br>& 계정<br>또 도메인                                        |     | ☐ 2025. 3. 18. ♀ <sup>N</sup> 5:08:18                          | ABLECLOUD OpenvSwitch 구성 기이드.pptx 1.67 MB                               | 2025. 3. 19. 오전 5:18:44                              |
| ① 인프라스트럭쳐                                                     | v   |                                                                |                                                                         |                                                      |
| 소 서비스 오퍼링 · · · · · · · · · · · · · · · · · · ·               | ~   |                                                                |                                                                         |                                                      |
| 9 E7                                                          | ×   |                                                                |                                                                         |                                                      |
| 1 <mark>9</mark> 할당<br>3월 API문서                               | Ÿ   |                                                                |                                                                         |                                                      |

## 업로드

1. 해당 버킷에 객체 형태의 파일을 업로드할 수 있는 기능을 제공합니다. 업로드 버튼을 클릭합니다.

|                                                         | 토 기본보기                                                     |                                                   | 생생 🗸 🕞 🎝 🕹 admin cloud                               |
|---------------------------------------------------------|------------------------------------------------------------|---------------------------------------------------|------------------------------------------------------|
| <ul> <li>····································</li></ul> | 습 / 비킷 / adminbucket C 업데이트                                |                                                   |                                                      |
| 臣 스토리지 *<br>臣 볼륨<br>- 판 스냅샷                             | adminbucket                                                | 상세 브라우치 이벤트                                       |                                                      |
| <ul> <li>☆ 네트워크</li> </ul>                              | 상태<br>● Created<br>아이디                                     | ☆ / ppt<br>한제 디멕티리의 접두사 기반 검색                     | 전세 C 업데이트 (1 업로드                                     |
| ▷ 이미지 ✓                                                 | 1999 45040ac7-4436-4973-8488-8c49932de5c2<br>개정<br>유 admin | 이륭 수 크기<br>아이봅스텍 표준교육자문_v4.3.pdf 22.95 MB         | • 미지막 업데이트         •           2025.3.19.92전 5:18:58 |
| [11] 프로젝트<br>(AL) 역할<br>(AL) 개정                         | 생성일<br>는 2025. 3. 18. 오전 5:08:18                           | ABLECLOUD OpenvSwitch 구성 기이도.pptx         1.67 MB | 2025. 3. 19. 오전 5:18:44                              |
| 면 도메인 血 인프라스트럭쳐 ~                                       |                                                            |                                                   |                                                      |
| <ul> <li>서비스 오퍼링</li> <li>주성</li> </ul>                 |                                                            |                                                   |                                                      |
| Ø 도구 ✓                                                  |                                                            |                                                   |                                                      |
| EB API 문서                                               |                                                            |                                                   |                                                      |

#### 2. 업로드 버튼을 클릭한 화면입니다.

| ABLESTACK                                                       | · · · · · · · · · · · · · · · · · · ·                                            | v                               | 😻 🗸 📴 🙆 admin cloud                                                                                                    |
|-----------------------------------------------------------------|----------------------------------------------------------------------------------|---------------------------------|----------------------------------------------------------------------------------------------------|
| <ul> <li>전 대시보드</li> <li>집퓨트</li> </ul>                         | 습 / 버킷 / adminbucket (C 업데이트)                                                    |                                 |                                                                                                    |
| 원 스토리지 ·                                                        | adminbucket                                                                      | 상세 브려우지 이센트                     |                                                                                                    |
| <ul> <li>♥ 버킷</li> <li>관 공유 파일 시스템</li> <li>중 네트워크 ✓</li> </ul> | 상태<br>● Created<br>아이디                                                           |                                 | 34 C NAME T REE                                                                                                    |
| 전 이미지 · ·                                                       | <ul> <li>450d0ac7-4436-4973-8d88-8c49932de5c2</li> <li>利引<br/>ス admin</li> </ul> | 업로드하려면 이 영역으로 파일을 클릭하거나 드레그하세요. | <ul> <li>여지막 압력이트</li> <li></li></ul> <li>○     ○     ○     ○     ○     ○     ○     ○     ○     ○     ○     ○     ○     ○     ○     ○     ○     ○     ○     ○     ○     ○     ○     ○     ○     ○     ○     ○     ○     ○     ○     ○     ○     ○     ○     ○     ○     ○     ○     ○     ○     ○     ○     ○     ○     ○     ○     ○     ○     ○     ○     ○     ○     ○     ○     ○     ○     ○     ○     ○     ○     ○     ○     ○     ○     ○     ○     ○     ○     ○     ○     ○     ○     ○     ○     ○     ○     ○     ○     ○     ○     ○     ○     ○     ○     ○     ○     ○     ○     ○     ○     ○     ○     ○     ○     ○     ○     ○     ○     ○     ○     ○     ○     ○     ○     ○     ○     ○     ○     ○     ○     ○     ○     ○     ○     ○     ○     ○     ○     ○     ○     ○     ○     ○     ○     ○     ○     ○     ○     ○     ○     ○     ○     ○     ○     ○     ○     ○     ○     ○     ○     ○     ○     ○     ○     ○     ○     ○     ○     ○     ○     ○     ○     ○<!--</td--></li> |
| [*] 프로젝트<br>A. 역합                                               | 생성일<br>편 2025. 3. 18. 오전 5:08:18                                                 | 18<br>업료드 경요 ()<br>IPP(/        | 2025. 3. 19. 오전 5:18:08<br>2025. 3. 19. 오전 5:18:44                                                                                                    |
| 校 계정<br>면 도메인<br>命 인프라스트럭쳐 ~                                    |                                                                                  | 예타데이터 〇<br>+ 키 값 방 추가           |                                                                                                    |
| 🖞 서비스 오퍼링 🗸 🗸                                                   |                                                                                  | 취소 연물드                          |                                                                                                    |
| 83 구성 · · · · · · · · · · · · · · · · · ·                       |                                                                                  |                                 |                                                                                                    |
| (아 열당 ~<br>미의 API문서                                             |                                                                                  |                                 | e<br>8                                                                                                    |

## 다운로드

#### 1. 업로드된 파일을 다운로드 할 수 있는 기능을 제공합니다. 해당 파일 이름을 클릭합니다.

|                                                                 | 로 ▷ 기본보기                                                  |                                                         | 생성 🗸 🕞 🌔 admin cloud                 |
|-----------------------------------------------------------------|-----------------------------------------------------------|---------------------------------------------------------|--------------------------------------|
| <ul> <li>전 대시보드</li> <li>전 컴퓨트</li> </ul>                       | 습 / 버킷 / adminbucket (C 업데이트)                             |                                                         |                                      |
| 탄 스토리지 · · · · · · · · · · · · · · · · · · ·                    | adminbucket                                               | 상세 브라주저 이번트                                             |                                      |
| <ul> <li>☆ 버킷</li> <li>관 공유 파일 시스템</li> <li>☆ 네트워크 ✓</li> </ul> | 성택<br>● Created<br>아이디                                    | <ul> <li>☆ / ppt</li> <li>현재 디렉티리의 접두사 기반 곱석</li> </ul> | 월석 C 업데이트 (1 업로드                     |
| 전 이미지 ~                                                         | 111 450d0ac7-4436-4973-8d88-8c49932de5c2<br>개정<br>유 admin | 이름                                                      | ↓ 마지막 업데이트 ↓<br>2025.3.19.오전 5:29:32 |
| [11] 프로젝트<br>(프) 역할<br>(26, 계정                                  | 생성일<br>는 2025. 3. 18. 오전 5:08:18                          | ABLECLOUD OpenvSwitch 구성 가이트 pptx 1.67 MB               | 2025. 3. 19. 오전 5:18:44              |
| 면 도메인                                                           |                                                           |                                                         |                                      |
| ☆ 서비스 오퍼링 ✓                                                     |                                                           |                                                         |                                      |
| ⑫ 구성                                                            |                                                           |                                                         |                                      |
| (년) 일당 · ·                                                      |                                                           |                                                         | <b>₽</b>                             |

2. 파일 이름을 클릭한 화면입니다. Link를 클릭하여 다운로드 받으세요.

|                                                | 프 기본보기                                            | v                                                                        |          | │                                     |
|------------------------------------------------|---------------------------------------------------|--------------------------------------------------------------------------|----------|---------------------------------------|
| · 대시보드 · · · · · · · · · · · · · · · · · · ·   | 습 / 버킷 / adminbucket (C 일데이트)                     | 이름 에이블스택 표준고락자료_v4.3.pdf<br>크기 22.95 MB<br>미지막 업데이트 2025.3.19.2전 5:29.32 |          |                                       |
| 법 스토리지 *                                       | adminbucket                                       | 상세 브라우쳐 이벤트                                                              |          | 이지                                    |
| ☆ 버킷 ► 공유 파일 시스템                               | 상태<br>● Created                                   | 企 / ppt                                                                  |          |                                       |
| 수네트워크                                          | ojojcj<br>11 450d0ac7-4436-4973-8d88-8c49932de5c2 | 현재 디렉터리의 집두사 기반 검색                                                       |          |                                       |
|                                                | 제정<br>A admin                                     | <ul> <li>여름</li> <li>여이불스텍 표준교육자동_v4.3.pdf</li> </ul>                    | 22.95 MB | <ul> <li>D(X)</li> <li>202</li> </ul> |
| 11 프로젝트<br>A: 역할<br>A: 제제                      | 생정일<br>럼 2025. 3. 18. 오전 5:08;18                  | ABLECLOUD OpenvSwitch 구성 가이트.pptx                                        | 1.67 MB  | 202                                   |
| ·····································          |                                                   |                                                                          |          |                                       |
| ·····································          |                                                   |                                                                          |          |                                       |
| ② 구성                                           |                                                   |                                                                          |          |                                       |
| <ul> <li>(안 할당 ~</li> <li>프로 API 문서</li> </ul> |                                                   |                                                                          |          |                                       |
|                                                |                                                   |                                                                          |          |                                       |

# 버킷 이벤트 탭

1. 버킷 목록 조회에서 확인하고 싶은 버킷 목록을 조회합니다. 버킷에 대한 이벤트 정보를 확인하는 화면입니다. 해당 버킷의 유형 및 생성일 등 확인할 수 있습니다.

| ABLESTA         | СК          | 로 ₪ 기본보기                             |                          |           |          |            | <del>ଔଷ v</del> 🕞 🇘     | AC admin clo |
|-----------------|-------------|--------------------------------------|--------------------------|-----------|----------|------------|-------------------------|--------------|
| ) 데지모드<br>> 컴퓨트 | v           | 습 / 버킷 / adminbucket (C 입데이트)        |                          |           |          |            |                         | 2            |
| 11 스토리지 ·       | adminbucket | 상세 브라우지 이벤트                          |                          |           |          |            |                         |              |
| 법 비킷            |             |                                      | 레벨 수 유형                  | ☆ 상태      | ⇒ 사용자 이름 | ☆ 계정 ☆ 도메인 | ≑ 생성일                   | ÷ ±          |
| 🖻 공유 파일 시스템     |             | 상태<br>● Created                      | INFO BUCKET.CREATE       | Completed | admin    | admin ROOT | 2025. 3. 18. 오전 5:08:27 |              |
| 네트워크            | v           | 040121                               | INFO BUCKET.CREATE       | Started   | admin    | admin ROOT | 2025. 3. 18. 오전 5:08:18 |              |
|                 | Ţ           | 150d0ac7-4436-4973-8d88-8c49932de5c2 | INFO BUCKET.CREATE       | Scheduled | admin    | admin ROOT | 2025. 3. 18. 오전 5:08:18 |              |
| 이에트             |             | 계정<br>                               |                          |           |          |            |                         |              |
| 프로젝트            |             | 세성인                                  | 전체 3 개 항목 중 1-3 표시 < 1 > | 10/쪽 ∨    |          |            |                         |              |
| ] 역할            |             | 한 2025. 3. 18. 오전 5:08:18            |                          |           |          |            |                         |              |
| 계정              |             |                                      |                          |           |          |            |                         |              |
| ] 도메인           |             |                                      |                          |           |          |            |                         |              |
| 인프라스트럭쳐         | v           |                                      |                          |           |          |            |                         |              |
| 서비스 오퍼링         | ~           |                                      |                          |           |          |            |                         |              |
| 구성              | v           |                                      |                          |           |          |            |                         |              |
| 도구              | v           |                                      |                          |           |          |            |                         |              |
| 하다              | Ţ           |                                      |                          |           |          |            |                         |              |
| 20              |             |                                      |                          |           |          |            |                         |              |
| 9 API 문서        |             |                                      |                          |           |          |            |                         |              |

# 용어사전

- 암호화
  - 저장되는 데이터를 자동으로 암호화하여 보안성을 높이는 기능
- 버전 관리
  - 동일한 객체 이름으로 파일을 덮어쓸 때, 이전 버전을 삭제하지 않고 모든 변경 이력을 저장하는 기능

• 객체 잠금

• 특정 객체를 일정 기간 동안 삭제하거나 변경할 수 없도록 보호하는 기능

- 버킷 정책
  - 버킷에 저장된 객체에 접근할 수 있는 기본 접근 권한 수준을 설정하는 기능

# ABLESTACK Online Docs